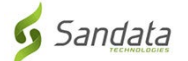

# Shkarkimi i **aplikacionit Sandata Mobile Connect** nga App Store për iOS/iPhone.

(Downloading the Sandata Mobile Connect APP from the App Store for iOS/iPhone.)

**Fillimisht,** sigurohuni që të keni një lidhje interneti me telefonin tuaj nëpërmjet WIFI ose lidhjes tuaj celulare. Kur përdorni internetin tuaj të celularit për të shkarkuar aplikacionin **Sandata Mobile Connect** dhe/ose të qaseni në App Store, tarifat e transportuesit mund të zbatohen varësisht nga plani juaj i internetit celular. Ju lutemi kontrolloni me ofruesin e rrjetit tuaj.

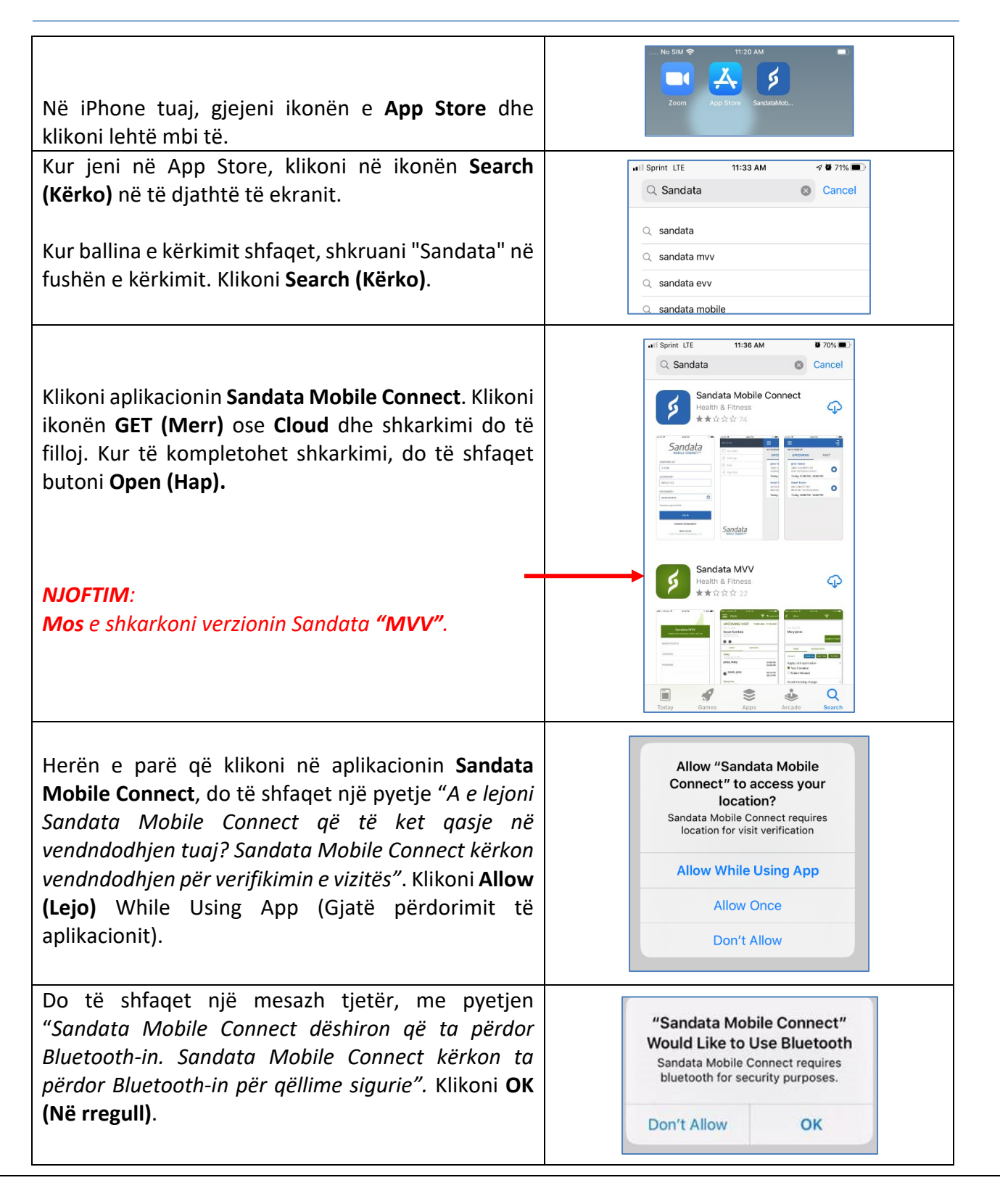

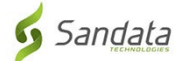

# Udhëzimet hap pas hapi:

### Hapi 1.

• Në iPhone tuaj, gjejeni ikonën e App Store dhe klikoni lehtë mbi të.

## Hapi 3.

• Kur jeni në App Store, klikoni në ikonën **Search (Kërko)** në të djathtë të ekranit.

#### Hapi 4.

• Kur ballina e kërkimit shfaqet, shkruani "Sandata" në fushën e kërkimit. klikoni Search (Kërko).

## Hapi 5.

- Klikoni aplikacionin Sandata Mobile Connectnë listën e aplikacioneve Klikoni ikonën GET (Merr) ose Cloud dhe shkarkimi do të filloj. Kur të kompletohet shkarkimi, do të shfaqet butoni Open (Hap)
- NJOFTIM: Mos klikoni në verzionin "MVV".

#### Hapi 6.

• Nëse ktheheni në ekranin fillestar, do të shihni *ikonën* Sandata Mobile Connect e shtuar në ekranin tuaj duke treguar që aplikacioni është instaluar me sukses.

# Hapi 7.

- Herën e parë që klikoni në aplikacionin Sandata Mobile Connect, do të shfaqet një pyetje "A e lejoni Sandata Mobile Connect që të ket qasje në vendndodhjen tuaj? Sandata Mobile Connect kërkon vendndodhjen për verifikimin e vizitës". Klikoni Allow (Lejo) While Using App (Gjatë përdorimit të aplikacionit).
- Do të shfaqet një mesazh tjetër, me pyetjen "Sandata Mobile Connect dëshiron që ta përdor Bluetooth-in. Sandata Mobile Connect kërkon ta përdor Bluetooth-in për qëllime sigurie". Klikoni **OK (Në rregull).**